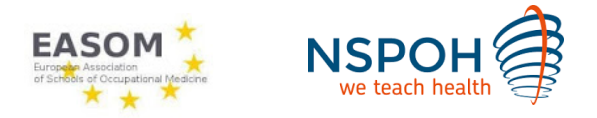

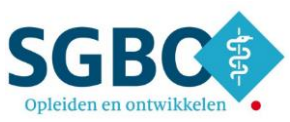

## **Register instruction manual**

We made this instruction because there are some headings in Dutch.

Step 1. Register for the EASOM Summer School click on the button 'Inschrijven'

| NSPOH > Bij- en nascholing >                                           | EASOM Summer School – Aios                                                                                                    | Register                                            |
|------------------------------------------------------------------------|----------------------------------------------------------------------------------------------------|-----------------------------------------------------|
| Terug naar zoekresultaten                                              | EASOM Summer School – Aios                                                                                                    | Print 🖶                                             |
| Planetary health in <ul> <li>teaching occupational medicine</li> </ul> | Planetary health in teaching occupational medicine<br>Planetary health (PH) has emerged as a new discipline to safeguard<br>our planet in response to climate change, to limit our<br>detrimental interaction with the surrounding ecosystem, and to<br>protect the lives of all with an intergenerational responsibility. The<br>role of education is central to this aim by developing not only the<br>basic and contemporary understanding of PH, but also by advancing<br>self-reflection towards the wider society and a recognition of the<br>instrumental contributions of others. | ✓ Inschrijven                                       |
| Learning goals<br>For whom is the EASOM<br>event?                      |                                                                                                    | Startdatum<br>29 aug 2024<br>Duur                   |
|                                                                        | Therefore, incorporating PH in the education system for all disciplines<br>is a crucial footstep to obtain the change. Experts strongly argue for a<br>robust foundation for planetary health education addressing all<br>healthcare disciplines involved to make it sustainable and widely<br>acceptable [1].                                                                                                    | 3 dagen<br>Locatie<br><u>Amsterdam</u> 🕈 🕕<br>Prijs |
|                                                                        | Health professions education must equip undergraduates, and those                                                                                                    | € 275 🕕                                             |

## Step 2. Then you'll arrive at the screen below:

## Inloggen

Log hieronder in met je NSPOH account om verder te gaan met je inschrijving of aanmelding!

Heb je al een account bij ons log dan onderaan in met je bestaande gegevens.

Ben je nog geen deelnemer, voer dan je e-mailadres in en volg de stappen om een account aan te maken. Je doorloopt een registratieformulier waarna je de inschrijving of aanmelding kunt afmaken.

Vergeet niet nadat je een account hebt aangemaakt om je inschrijving of aanmelding te voltooien. Na voltooiing ontvang je direct een bevestiging via de e-mail met aanvullende gegevens. Na maximaal 10 minuten is je inschrijving of aanmelding verwerkt en kun je deze terugvinden op <a href="https://mijn.nspoh.nl">https://mijn.nspoh.nl</a>

Wil je alleen een gratis e-learning volgen en heb je al een NSPOH account kun je direct inloggen op <u>https://mijn.nspoh.nl</u> heb je nog geen account kun je deze ook aanmaken via de volgende link <u>https://www.nspoh.nl/registratie-gratis-elearnings/</u>

| Bestaande deelnemer                                                 | Nog geen deelnemer?                             |  |  |
|---------------------------------------------------------------------|-------------------------------------------------|--|--|
| Gebruikersnaam (e-mailadres)                                        | E-mailadres                                     |  |  |
|                                                                     |                                                 |  |  |
| Wachtwoord                                                          | >>>>>>>>>>>>>>>>>>>>>>>>>>>>>>>>>>>>>>          |  |  |
| ۲                                                                   |                                                 |  |  |
| Inloggen   Wachtwoord vergeten                                      |                                                 |  |  |
| Already have an NSPOH account?<br>Login here with your credentials. | You don't have an NSPOH account.<br>Click here. |  |  |

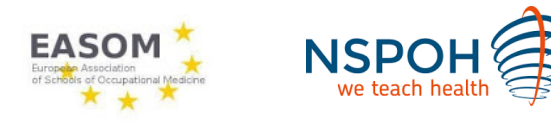

Vul je gegevens in:

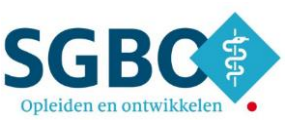

## Step 3. When you don't have an NSPOH account you have to fill in the next screen

| Persoonlijke gegevens                                                                                                    | Female                                                   | Malo                                               | Different                                    |                    |
|----------------------------------------------------------------------------------------------------|----------------------------------------------------------|----------------------------------------------------|----------------------------------------------|--------------------|
| Geslacht <sup>*</sup>                                                                                                    |                                                          | Man                                                | Overig                                       |                    |
| Roepnaam <sup>*</sup>                                                                                                    | Name                                                     |                                                    |                                              |                    |
| Voorletters <sup>*</sup>                                                                                                    | Initials                                                 |                                                    |                                              |                    |
| Tussenvoegsel                                                                                                    | Name prefi                                               | x                                                  |                                              |                    |
| Achternaam <sup>*</sup>                                                                                                    | Last name                                                | )                                                  |                                              |                    |
| Registratienummer <sup>*</sup>                                                                                                    | <sup>BIG</sup> BIG registra                              | tion number                                        | N                                            | IVT Does not apply |
| Specialisme <sup>*</sup>                                                                                                    | Mader Medical sp                                         | ecialization                                       |                                              |                    |
| Telefoon                                                                                                    | Telephone                                                | number                                             |                                              |                    |
|                                                                                                    | Geef een nummer op                                       | waarop je overdag te b                             | ereiken bent.                                |                    |
| Wachtwoord                                                                                                    |                                                          |                                                    |                                              |                    |
| Wachtwoord*                                                                                                    | Password                                                 |                                                    |                                              |                    |
|                                                                                                    | Kies een wachtwoord<br>hoofdletter en kleine l<br>teken. | van minimaal 8 tekens<br>letter, minimaal 1 cijfer | , met minimaal een<br>en minimaal 1 speciaal |                    |
| Herhaal wachtwoord <sup>*</sup>                                                                                                   | Repeat pass                                              | word                                               |                                              |                    |
|                                                                                                    | Wachtwoord moet he                                       | tzelfde zijn als bovenst                           | aande wachtwoord                             |                    |
| Bevestigingscode                                                                                                    |                                                          |                                                    |                                              |                    |
| Er is net een bevestigingscode<br>naar je e-mailadres gestuurd! Heb<br>je geen mail ontvangen controleer<br>dan ook even je spam* |                                                          |                                                    |                                              |                    |
|                                                                                                    |                                                          |                                                    |                                              | S Account aanmaken |

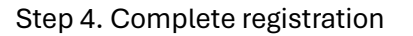

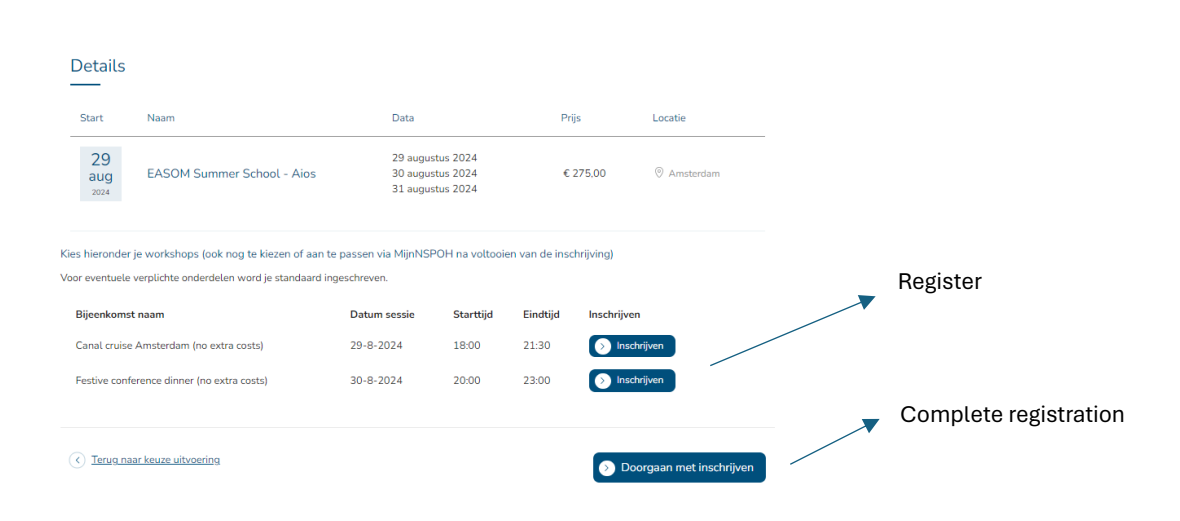